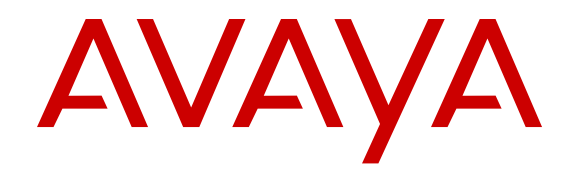

## Using Avaya Software Compatibility Audit Tool

Release 1.0 Issue 1 April 2013 All Rights Reserved.

#### Notice

While reasonable efforts have been made to ensure that the information in this document is complete and accurate at the time of printing, Avaya assumes no liability for any errors. Avaya reserves the right to make changes and corrections to the information in this document without the obligation to notify any person or organization of such changes.

#### Documentation disclaimer

"Documentation" means information published by Avaya in varying mediums which may include product information, operating instructions and performance specifications that Avaya generally makes available to users of its products. Documentation does not include marketing materials. Avaya shall not be responsible for any modifications, additions, or deletions to the original published version of documentation unless such modifications, additions, or deletions were performed by Avaya. End User agrees to indemnify and hold harmless Avaya, Avaya's agents, servants and employees against all claims, lawsuits, demands and judgments arising out of, or in connection with, subsequent modifications, additions or deletions to this documentation, to the extent made by End User.

#### Link disclaimer

Avaya is not responsible for the contents or reliability of any linked websites referenced within this site or documentation provided by Avaya. Avaya is not responsible for the accuracy of any information, statement or content provided on these sites and does not necessarily endorse the products, services, or information described or offered within them. Avaya does not guarantee that these links will work all the time and has no control over the availability of the linked pages.

#### Warranty

Avaya provides a limited warranty on its hardware and Software ("Product(s)"). Refer to your sales agreement to establish the terms of the limited warranty. In addition, Avaya's standard warranty language, as well as information regarding support for this Product while under warranty is available to Avaya customers and other parties through the Avaya Support website: http://support.avaya.com. Please note that if you acquired the Product(s) from an authorized Avaya Channel Partner outside of the United States and Canada, the warranty is provided to you by said Avaya Channel Partner and not by Avaya. "Software" means computer programs in object code, provided by Avaya or an Avaya Channel Partner, whether as stand-alone products or pre-installed on hardware products, and any upgrades, updates, bug fixes, or modified versions.

#### Licenses

THE SOFTWARE LICENSE TERMS AVAILABLE ON THE AVAYA WEBSITE, HTTP://SUPPORT.AVAYA.COM/LICENSEINFO ARE APPLICABLE TO ANYONE WHO DOWNLOADS, USES AND/OR INSTALLS AVAYA SOFTWARE, PURCHASED FROM AVAYA INC., ANY AVAYA AFFILIATE, OR AN AUTHORIZED AVAYA CHANNEL PARTNER (AS APPLICABLE) UNDER A COMMERCIAL AGREEMENT WITH AVAYA OR AN AUTHORIZED AVAYA CHANNEL PARTNER. UNLESS OTHERWISE AGREED TO BY AVAYA IN WRITING, AVAYA DOES NOT EXTEND THIS LICENSE IF THE SOFTWARE WAS OBTAINED FROM ANYONE OTHER THAN AVAYA. AN AVAYA AFFILIATE OR AN AVAYA AUTHORIZED AVAYA CHANNEL PARTNER; AVAYA RESERVES THE RIGHT TO TAKE LEGAL ACTION AGAINST YOU AND ANYONE ELSE USING OR SELLING THE SOFTWARE WITHOUT A LICENSE. BY INSTALLING, DOWNLOADING OR USING THE SOFTWARE, OR AUTHORIZING OTHERS TO DO SO, YOU, ON BEHALF OF YOURSELF AND THE ENTITY FOR WHOM YOU ARE INSTALLING, DOWNLOADING OR USING THE SOFTWARE (HEREINAFTER REFERRED TO INTERCHANGEABLY AS "YOU" AND "END USER"), AGREE TO THESE TERMS AND CONDITIONS AND CREATE A

## BINDING CONTRACT BETWEEN YOU AND AVAYA INC. OR THE APPLICABLE AVAYA AFFILIATE ("AVAYA").

Avaya grants you a license within the scope of the license types described below, with the exception of Heritage Nortel Software, for which the scope of the license is detailed below. Where the order documentation does not expressly identify a license type, the applicable license will be a Designated System License. The applicable number of licenses and units of capacity for which the license is granted will be one (1), unless a different number of licenses or units of capacity is specified in the documentation or other materials available to you. "Designated Processor" means a Single stand-alone computing device. "Server" means a Designated Processor that hosts a software application to be accessed by multiple users.

#### License types

Designated System(s) License (DS). End User may install and use each copy of the Software only on a number of Designated Processors up to the number indicated in the order. Avaya may require the Designated Processor(s) to be identified in the order by type, serial number, feature key, location or other specific designation, or to be provided by End User to Avaya through electronic means established by Avaya specifically for this purpose.

Concurrent User License (CU). End User may install and use the Software on multiple Designated Processors or one or more Servers, so long as only the licensed number of Units are accessing and using the Software at any given time. A "Unit" means the unit on which Avaya, at its sole discretion, bases the pricing of its licenses and can be, without limitation, an agent, port or user, an e-mail or voice mail account in the name of a person or corporate function (e.g., webmaster or helpdesk), or a directory entry in the administrative database utilized by the Software that permits one user to interface with the Software. Units may be linked to a specific, identified Server.

Database License (DL). End User may install and use each copy of the Software on one Server or on multiple Servers provided that each of the Servers on which the Software is installed communicates with no more than a single instance of the same database.

CPU License (CP). End User may install and use each copy of the Software on a number of Servers up to the number indicated in the order provided that the performance capacity of the Server(s) does not exceed the performance capacity specified for the Software. End User may not re-install or operate the Software on Server(s) with a larger performance capacity without Avaya's prior consent and payment of an upgrade fee.

Named User License (NU). You may: (i) install and use the Software on a single Designated Processor or Server per authorized Named User (defined below); or (ii) install and use the Software on a Server so long as only authorized Named Users access and use the Software. "Named User", means a user or device that has been expressly authorized by Avaya to access and use the Software. At Avaya's sole discretion, a "Named User" may be, without limitation, designated by name, corporate function (e.g., webmaster or helpdesk), an e-mail or voice mail account in the name of a person or corporate function, or a directory entry in the administrative database utilized by the Software that permits one user to interface with the Software.

Shrinkwrap License (SR). You may install and use the Software in accordance with the terms and conditions of the applicable license agreements, such as "shrinkwrap" or "clickthrough" license accompanying or applicable to the Software ("Shrinkwrap License").

#### Heritage Nortel Software

"Heritage Nortel Software" means the software that was acquired by Avaya as part of its purchase of the Nortel Enterprise Solutions Business in December 2009. The Heritage Nortel Software currently available for license from Avaya is the software contained within the list of Heritage Nortel Products located at <u>http://support.avaya.com/</u> <u>LicenseInfo</u> under the link "Heritage Nortel Products". For Heritage Nortel Software, Avaya grants Customer a license to use Heritage Nortel Software provided hereunder solely to the extent of the authorized activation or authorized usage level, solely for the purpose specified in the Documentation, and solely as embedded in, for execution on, or (in the event the applicable Documentation permits installation on non-Avaya equipment) for communication with Avaya equipment. Charges for Heritage Nortel Software may be based on extent of activation or use authorized as specified in an order or invoice.

#### Copyright

Except where expressly stated otherwise, no use should be made of materials on this site, the Documentation, Software, or hardware provided by Avaya. All content on this site, the documentation and the Product provided by Avaya including the selection, arrangement and design of the content is owned either by Avaya or its licensors and is protected by copyright and other intellectual property laws including the sui generis rights relating to the protection of databases. You may not modify, copy, reproduce, republish, upload, post, transmit or distribute in any way any content, in whole or in part, including any code and software unless expressly authorized by Avaya. Unauthorized reproduction, transmission, dissemination, storage, and or use without the express written consent of Avaya can be a criminal, as well as a civil offense under the applicable law.

#### **Third Party Components**

"Third Party Components" mean certain software programs or portions thereof included in the Software that may contain software (including open source software) distributed under third party agreements ("Third Party Components"), which contain terms regarding the rights to use certain portions of the Software ("Third Party Terms"). Information regarding distributed Linux OS source code (for those Products that have distributed Linux OS source code) and identifying the copyright holders of the Third Party Components and the Third Party Terms that apply is available in the Documentation or on Avaya's website at: <a href="http://support.avaya.com/Copyright">http://support.avaya.com/Copyright</a>. You agree to the Third Party Terms for any such Third Party Components.

#### Note to Service Provider

The Product may use Third Party Components that have Third Party Terms that do not allow hosting and may need to be independently licensed for such purpose.

#### **Preventing Toll Fraud**

"Toll Fraud" is the unauthorized use of your telecommunications system by an unauthorized party (for example, a person who is not a corporate employee, agent, subcontractor, or is not working on your company's behalf). Be aware that there can be a risk of Toll Fraud associated with your system and that, if Toll Fraud occurs, it can result in substantial additional charges for your telecommunications services.

#### Avaya Toll Fraud intervention

If you suspect that you are being victimized by Toll Fraud and you need technical assistance or support, call Technical Service Center Toll Fraud Intervention Hotline at +1-800-643-2353 for the United States and Canada. For additional support telephone numbers, see the Avaya Support website: <a href="http://support.avaya.com">http://support.avaya.com</a>. Suspected security vulnerabilities with Avaya products should be reported to Avaya by sending mail to: security@avaya.com.

#### Trademarks

The trademarks, logos and service marks ("Marks") displayed in this site, the Documentation and Product(s) provided by Avaya are the registered or unregistered Marks of Avaya, its affiliates, or other third parties. Users are not permitted to use such Marks without prior written consent from Avaya or such third party which may own the Mark. Nothing contained in this site, the Documentation and Product(s) should be construed as granting, by implication, estoppel, or otherwise, any license or right in and to the Marks without the express written permission of Avaya or the applicable third party.

Avaya is a registered trademark of Avaya Inc.

All non-Avaya trademarks are the property of their respective owners. Linux $^{\otimes}$  is the registered trademark of Linus Torvalds in the U.S. and other countries.

#### **Downloading Documentation**

For the most current versions of Documentation, see the Avaya Support website: <u>http://support.avaya.com</u>.

#### **Contact Avaya Support**

See the Avaya Support website: <u>http://support.avaya.com</u> for product notices and articles, or to report a problem with your Avaya product. For a list of support telephone numbers and contact addresses, go to the Avaya Support website: <u>http://support.avaya.com</u>, scroll to the bottom of the page, and select Contact Avaya Support.

#### Contents

| hapter 1: Introduction                                            | 7    |
|-------------------------------------------------------------------|------|
| Purpose                                                           | . 7  |
| Intended audience                                                 | 7    |
| Support                                                           | . 7  |
| hapter 2: Avaya Software Compatibility Audit Tool                 | . 9  |
| Overview                                                          | . 9  |
| Generating a report using Avaya Software Compatibility Audit Tool | . 9  |
| Viewing previously requested reports.                             | . 11 |

# **Chapter 1: Introduction**

## Purpose

This document describes Avaya Software Compatibility Audit Tool, which is a Web-based tool that generates a report to view the hardware, software, and firmware versions of the products that you can upgrade in your Avaya Aura<sup>®</sup> Communication Manager. The report also shows the latest versions of those products. To see the latest versions, go to <u>support.avaya.com</u>.

## **Intended audience**

This document is intended for Avaya customers, BusinessPartners, and Avaya technicians, who can use the tool to generate a report to view the hardware, software, and firmware versions of all the products that can be upgraded in Communication Manager. This report also contains information about the latest versions available for those products.

## Support

Visit the Avaya Support website at <u>http://support.avaya.com</u> for the most up-to-date documentation, product notices, and knowledge articles. You can also search for release notes, downloads, and resolutions to issues. Use the online service request system to create a service request. Chat with live agents to get answers to questions, or request an agent to connect you to a support team if an issue requires additional expertise.

Introduction

# Chapter 2: Avaya Software Compatibility Audit Tool

### **Overview**

Avaya Software Compatibility Audit Tool is a Web-based tool that you can use to generate a report to view the hardware, software and firmware versions of all the products that you can upgrade in your Communication Manager. The report also shows the latest versions available for those products. To see the latest versions, go to <u>support.avaya.com</u>.

You can use Software Compatibility Audit Tool to generate a report for hardware, software and firmware that include servers, gateways, Local Survivable Processors (LSPs), Enterprise Survivable Processors (ESS), boards and modules, and, DCP and IP endpoints.

# Generating a report using Avaya Software Compatibility Audit Tool

#### Before you begin

You must obtain the following items to use Software Compatibility Audit Tool.

- If you are an Avaya customer:
  - A user ID and password registered with Avaya.
- If you are an Avaya BusinessPartner or an Avaya internal user:
  - A single sign-on (SSO) account.
  - A sold-to number, which is the number assigned to a particular customer.

#### Procedure

- 1. Log on to support.avaya.com.
- 2. On the Tools list at the bottom-left corner, click the **All Tools** menu and select Software Compatibility Audit Tool.
- 3. On the login page, enter the following:

- If you are an Avaya customer, use your registered user ID to gain access to the Online Service Manager page, which contains the tool.
- If you are an Avaya BusinessPartner, use your SSO account information to gain access to the Online Service Manager page, which contains the tool.
- 4. Click Run Avaya Software Compatibility Audit (ASCA) Tool.
- 5. Enter the sold-to number assigned to a particular customer.
  - If you do not have the sold-to number, enter **Name**, **Address**, **City**, and **State ZIP** of the customer.
- 6. Click **SEARCH**.
- 7. On the Customer Identification and Validation page, select the customer sold-to location for which you want to generate a report.
- 8. Click **NEXT**.
- 9. On the Product Selection page perform the following:
  - In the REPORT DESCRIPTION section, type the name of the report in the **Report Description** field.
  - To select your required product, scroll down to the SELECT PRODUCTS section and choose one of the following options:
    - To check all products, select All products eligible for Avaya Software Compatibility Audit (ASCA) reports at this location.
    - To check an individual product, select **Only the following products** and click **Add**.
- 10. Click NEXT.
- 11. To generate a report, perform one of the following on the Report Selection page.
  - To generate a report for all the software, hardware, and firmware, click **SELECT ALL**
  - To generate a report for an individual product, select the check box of the required software, hardware, or firmware.
- 12. Click SUBMIT.

You receive a confirmation email with the message: Your request for a Avaya Software Compatibility Audit report(s) has been submitted and the results should be available within 72 hours.

## Viewing previously requested reports

#### About this task

You can view previous reports that are requested for any product in Communication Manager.

#### Procedure

- 1. On the Software Compatibility Audit Tool page, click **View Previously Requested Reports**.
- 2. To generate a report for the required product, go to the Reports Index table, and click **View** in the **ASCA REPORT** column.

Avaya Software Compatibility Audit Tool